# Unified Contact Center Enterprise (UCCE) Single Sign On (SSO) Certificates and Configuration

# Contents

Introduction Requirements Components Used Part A. SSO Message Flow Part B. Certificates Used in IDP and IDS Part C. IDP Certification in detail and Configuration SSL Certificate (SSO) Steps to configure SSL certificate for SSO (local lab with internal CA signed) Token Signing Certificate How does Cisco IDS server get the public key of Token Singing Certificate? Encryption is NOT enabled Part D. Cisco IDS side Certificate SAML Certificate

# Introduction

This document describes certificate configurations that are required for UCCE SSO. Configuration of this feature involves several certificates for HTTPS, Digital Signature and Encryption.

# Requirements

Cisco recommends that you have knowledge of these topics:

- UCCE Release 11.5
- Microsoft Active Directory (AD) AD installed on Windows Server
- Active Directory Federation Service (ADFS) Version 2.0/3.0

# **Components Used**

UCCE 11.5

Windows 2012 R2

# Part A. SSO Message Flow

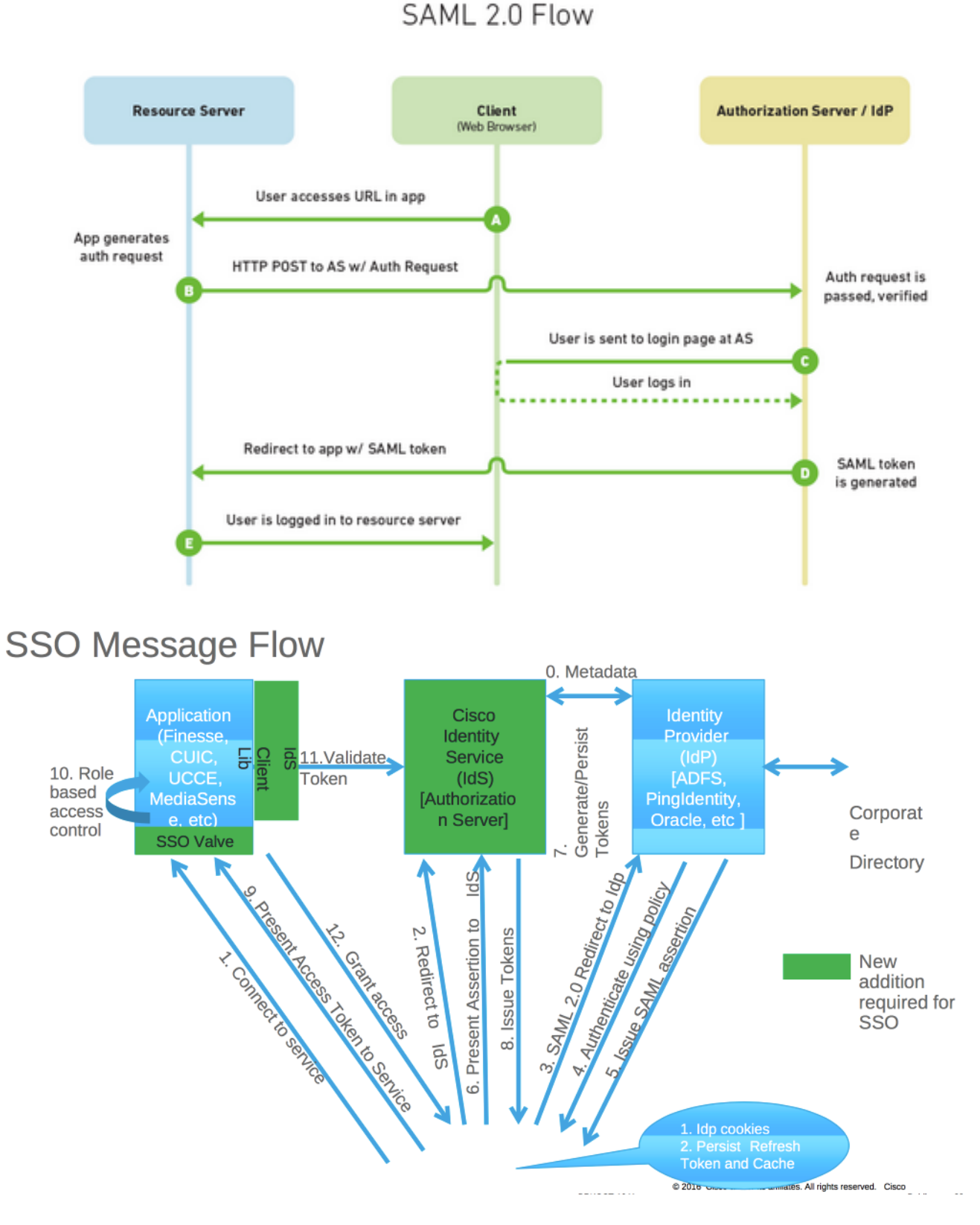

When SSO is enabled, when agent logs in to Finesse desktop:

- Finesse server redirects agent browser to communicate with Identity Service (IDS)
- IDS redirects agent browser to Identity Provider (IDP) with SAML request
- IDP generates SAML token and passes to IDS server
- When token was generated, every time agent browses to ppplication, it uses this valid token for log in

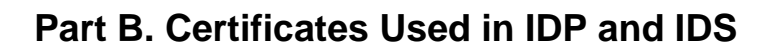

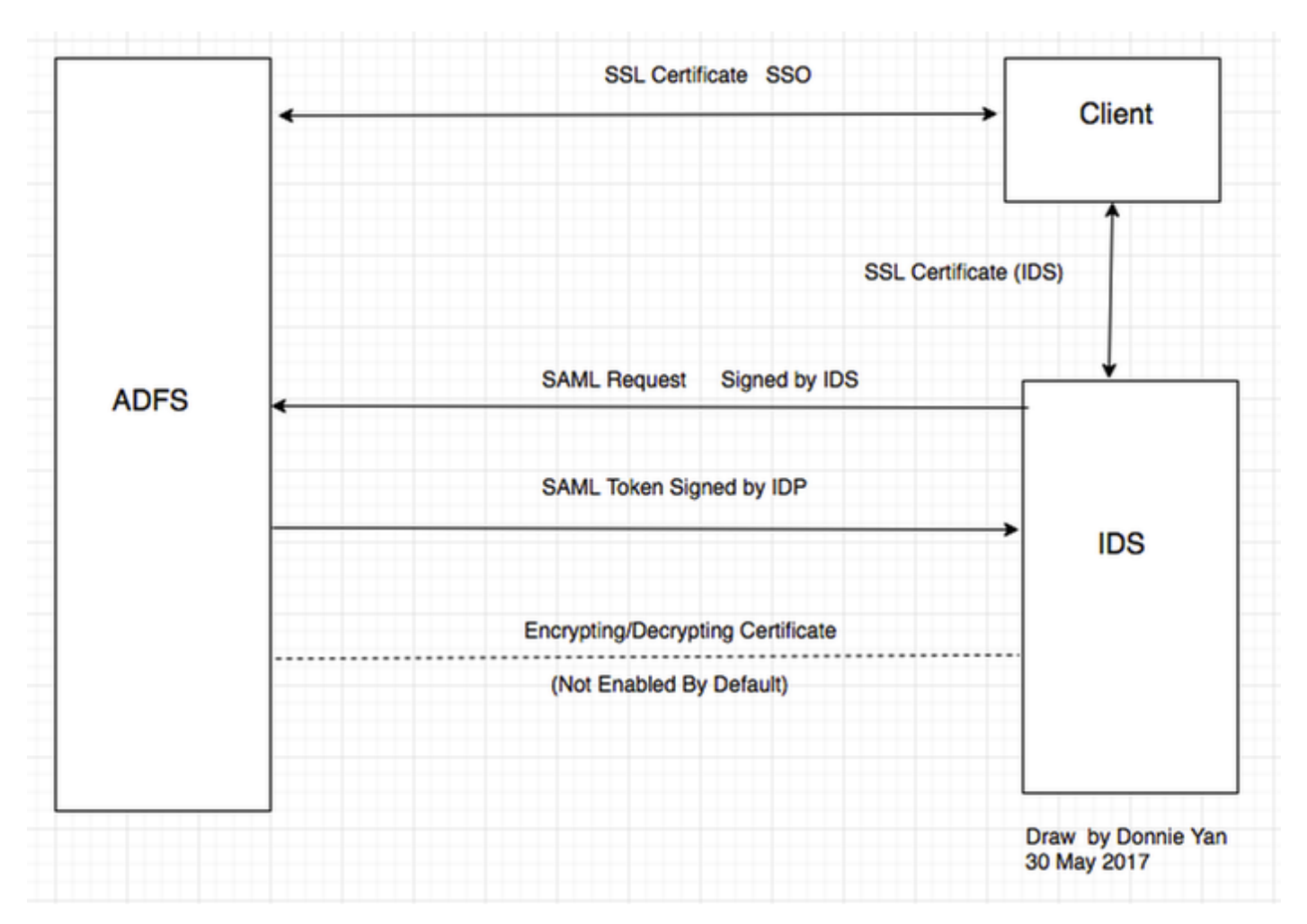

## **IDP Certificates**

- SSL Certificate (SSO)
- Token Signing Certificate
- Token decrypting

| File Action View Window Help                                                                                                    |                                             |                         |                |                 |        |         |
|----------------------------------------------------------------------------------------------------|---------------------------------------------|-------------------------|----------------|-----------------|--------|---------|
| • 🤿 🖄 📰 👔                                                                                                    |                                             |                         |                |                 |        |         |
| AD FS                                                                                                    | Certificates                                |                         |                |                 |        |         |
| I Service                                                                                                    | Subject                                     | Issuer                  | Effective Date | Expiration Date | Status | Primary |
| Certificates<br>Claim Descriptions<br>Claims Provider Trusts<br>Claims Provider Trusts<br>Relying Party Trusts<br>Attribute Stores<br>Attribute Stores<br>Per Relving Party Trust | Service communications                      | CN=col115-COL115-CA,    | 12/30/2016     | 12/30/2017      |        |         |
|                                                                                                    | CN=ADFS Encryption - col115dc.col115.org.au | CN=ADFS Encryption - co | 12/30/2016     | 12/30/2017      |        | Primary |
|                                                                                                    | CN=ADFS Signing - col115dc.col115.org.au    | CN=ADFS Signing - col11 | 12/30/2016     | 12/30/2017      |        | Primary |

## **IDS Certificates**

- SAML Certificate
- Signature Key
- Encryption Key

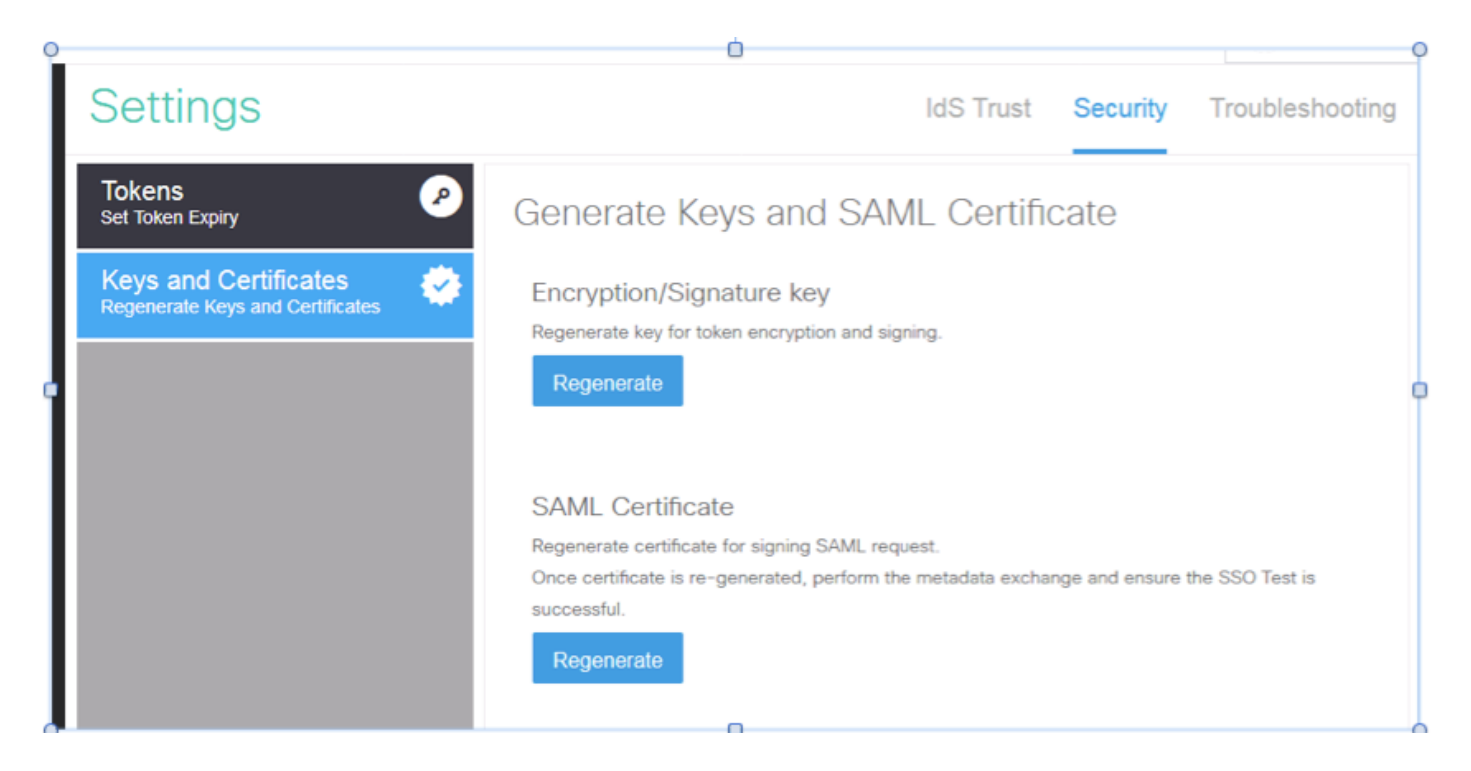

# Part C. IDP Certification in detail and Configuration

# SSL Certificate (SSO)

- This certificate is used between IDP and client. Client must trust SSO certificate
- SSL certificate is placed to encrypt the session between client and IDP server. This certificate is not specific to ADFS, but specific to IIS
- The subject of the SSL certificate must match with the name used in ADFS configuration

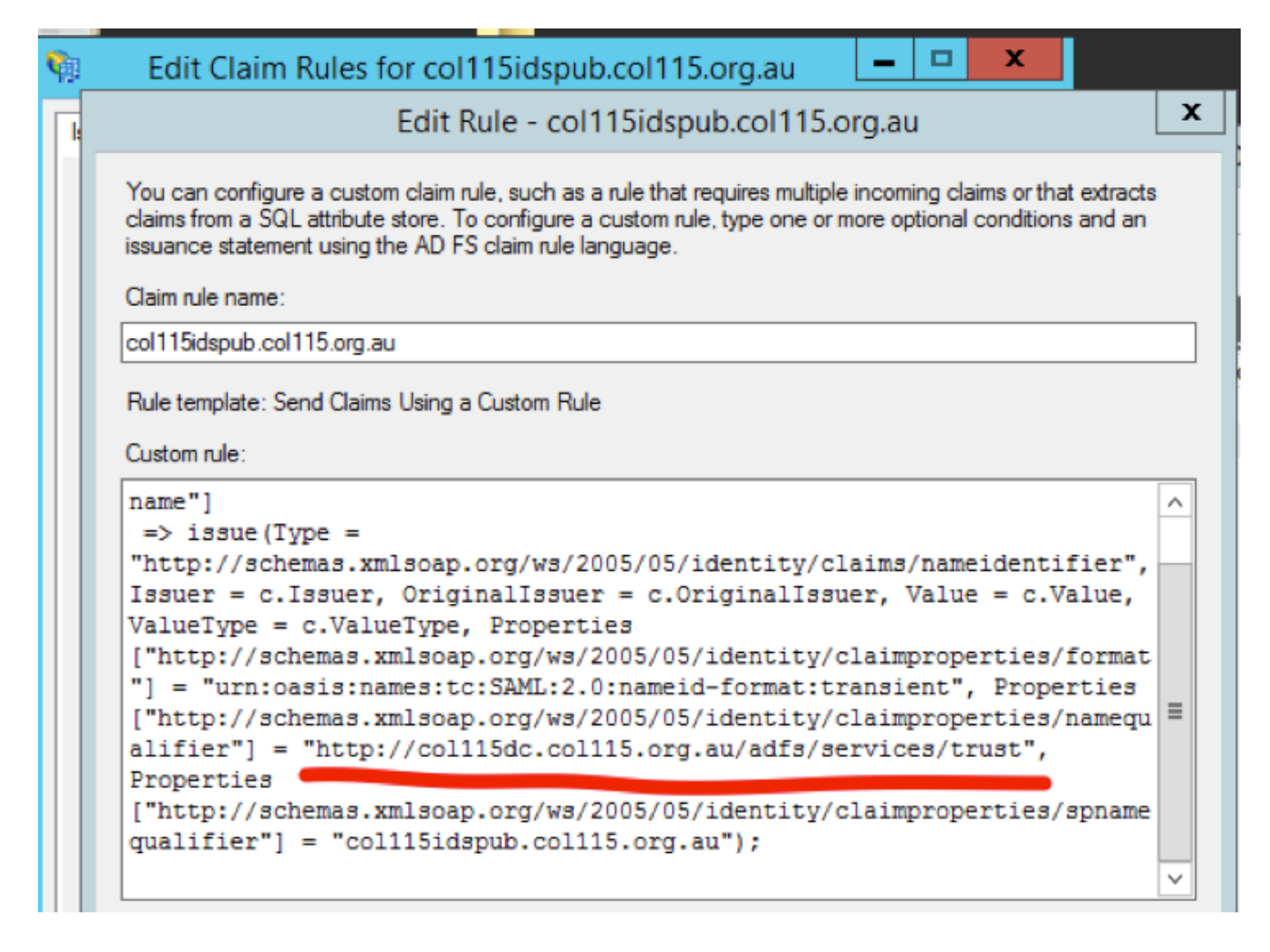

# Steps to configure SSL certificate for SSO (local lab with internal CA signed)

**Step 1**. **Create** SSL certificate with Certificate Signing Request (CSR) and sign by internal CA for ADFS.

- 1. Open Server Manager.
- 2. Click Tools.
- 3. Click Internet Information Services (IIS) Manager.
- 4. Select the local server.
- 5. Select Server Certificates.
- 6. Click Open Feature (action panel).
- 7. Click create certificate request.
- 8. Leave the Cryptographic service provider at the default.
- 9. Change the Bit Length to 2048.
- 10. Click Next.
- 11. Select a location to save the requested file.
- 12. Click Finish.

| Server Mana                      | ager                  |                |      |                                      |                                              |                                           |                                                      | -     | <u> </u> |
|----------------------------------|-----------------------|----------------|------|--------------------------------------|----------------------------------------------|-------------------------------------------|------------------------------------------------------|-------|----------|
|                                  |                       |                | • (; | ि।                                   | ۲.,                                          | Manage                                    | Tools                                                | View  | Help     |
| ρ 🗐 ▾ 🕅 ▾                        | Last Update           | Windows Activa |      | Active<br>Active<br>Active           | Directory<br>Directory<br>Directory          | y Administr<br>y Domains<br>y Module fo   | ative Center<br>and Trusts<br>or Windows<br>Services | Power | Shell    |
| Performance counters not started | 1/10/2017 12:59:07 PM | Not activated  |      | Active<br>AD FS<br>ADSI E<br>Certifi | Directory<br>Manager<br>dit<br>cation Au     | y Users and<br>ment<br>uthority           | I Computers                                          |       |          |
|                                  |                       |                |      | Comp<br>Comp<br>Defrag<br>DNS        | onent Se<br>uter Man<br>gment an             | rvices<br>agement<br>d Optimize           | Drives                                               |       |          |
|                                  |                       |                |      | Event<br>Group<br>Intern             | Viewer<br>Policy M<br>et Inform<br>et Inform | lanagemen<br>ation Servic<br>ation Servic | t<br>ces (IIS) 6.0 I<br>ces (IIS) Mar                | Manag | er       |

| <b>\$</b> 3       | Internet Information Services (IIS) Manager                                                                                                    | _ 🗆 X                   |
|-------------------|----------------------------------------------------------------------------------------------------|-------------------------|
| 0                 | Sol → FS01 →                                                                                                    | 📴 🖂 🏠 🔞 -               |
| File View         | Request Certificate ?                                                                                                    | ×                       |
| 😋 - 📄 🖄           | Cryptographic Service Provider Properties                                                                                                    | Request                 |
| ⊢ 💭 A<br>⊳ - 😺 Si | Select a cryptographic service provider and a bit length. The bit length of the encryption key determines the<br>certificate's encryption strength. The greater the bit length, the stronger the security. However, a greater bit<br>length may decrease performance. | tificate<br>Certificate |
|                   | Cryptographic service provider:                                                                                                    |                         |
|                   | Bit length:                                                                                                    |                         |
|                   | 2048                                                                                                    |                         |
|                   |                                                                                                    |                         |
|                   |                                                                                                    |                         |
|                   |                                                                                                    |                         |
|                   |                                                                                                    |                         |
|                   |                                                                                                    |                         |
|                   |                                                                                                    |                         |
|                   | Previous Next Finish Cancel                                                                                                    | -                       |
|                   | E Features View Content View                                                                                                    |                         |
| Ready             |                                                                                                    | •1.:                    |

Step 2. CA signs the CSR that was generated from step 1.

- 1. Open CA server to sing this CSR http:<CA Server ip address>/certsrv/.
- 2. Click Request a certificate.
- 3. Click Advanced certificate request.
- 4. Copy the CSR into Based-64 encoded certificate request.
- 5. Submit.
- 6. Download the signed certificate.

Microsoft Active Directory Certificate Services -- col115-COL115-CA

#### Welcome

Use this Web site to request a certificate for your Web browser, e-mail client, or other program. By using a certificate, you can verify your ide communicate with over the Web, sign and encrypt messages, and, depending upon the type of certificate you request, perform other security

You can also use this Web site to download a certificate authority (CA) certificate, certificate chain, or certificate revocation list (CRL), or to v pending request.

For more information about Active Directory Certificate Services, see Active Directory Certificate Services Documentation.

Select a task: <u>Request a certificate</u> <u>View the status of a pending certificate request</u> <u>Download a CA certificate, certificate chain, or CRL</u>

#### Submit a Certificate Request or Renewal Request

To submit a saved request to the CA, paste a base-64-encoded CMC or PKCS #10 certificate request or PKCS #7 renewal request generated by an external source (such as a Web server) in the Saved Request box.

| Saved Request:                                                                |          |
|-------------------------------------------------------------------------------|----------|
| Base-64-encoded<br>certificate request<br>(CMC or<br>PKCS #10 or<br>PKCS #7): |          |
| Additional Attributes:                                                        |          |
| Attributes:                                                                   |          |
|                                                                               | Submit > |

**Step 3.** Install the signed certificate back to ADFS server and assign to ADFS feature.

1. Install the signed certificate back to ADFS server. In order to do this, **open Server manager>Tools>Click Internet Information Services(IIS) Manager>**.

### Local Server>Server Certificate>Open Feature (Action Panel).

2. Click Complete Certificate Request.

3. Select the path to the complete CSR file that you completed and downloaded from the third party certificate provider.

- 4. Enter the friendly name for the certificate.
- 5. Select Personal as the certificate store.
- 6. Click **OK**.

| 🕤 📲 🕨 COL115 🕨                                                      | Complete Certificate Request ? X                                                                                                    |
|---------------------------------------------------------------------|----------------------------------------------------------------------------------------------------|
| View Help<br>ctions                                                 | Specify Certificate Authority Response                                                                                                    |
| Start Page<br>COL115 (COL1150\Adminit<br>Application Pools<br>Sites | Complete a previously created certificate request by retrieving the file that contains the certificate authority's response.  File name containing the certification authority's response:  Friendly name:  ADFS Select a certificate store for the new certificate:  Personal |

7. At this stage, all certificate were added. Now, SSL certificate assignment is required.

8. Expand the local server>Expand Sites>Select Default Web Site >Click Bindings (actions pane).

9.Click Add.

- 10. Change the type to HTTPS.
- 11. Select your certificate from the drop down menu.
- 12. Click **OK**.

| View Help |                       | Site Bindings ? X                                                                                                    |
|-----------|-----------------------|----------------------------------------------------------------------------------------------------|
| tions     | Type<br>http<br>https | Add Site Binding       ? ×         Type:       IP address:       Port:         https       ✓       All Unassigned       ✓         Host name:           Require Server Name Indication |
| p-gr Cer  |                       | SSL certificate:<br>Not selected View<br>OK Cancel                                                                                                    |

Now, SSL certificate for ADFS server was assigned.

Note: During installation of ADFS feature, previous SSL certificate must be used.

## **Token Signing Certificate**

ADFS generates self-signed certificate for token signing certificate. By default it is valid for a year.

SAML token generated by IDP is singed by ADFS private key (Token Signing Certificate Private Part). Then, IDS uses ADFS public key to verify. This guarantees signed token isn't get modified.

The Token Signing Certificate is used every time that a user needs to gain access to a relying party application (Cisco IDS).

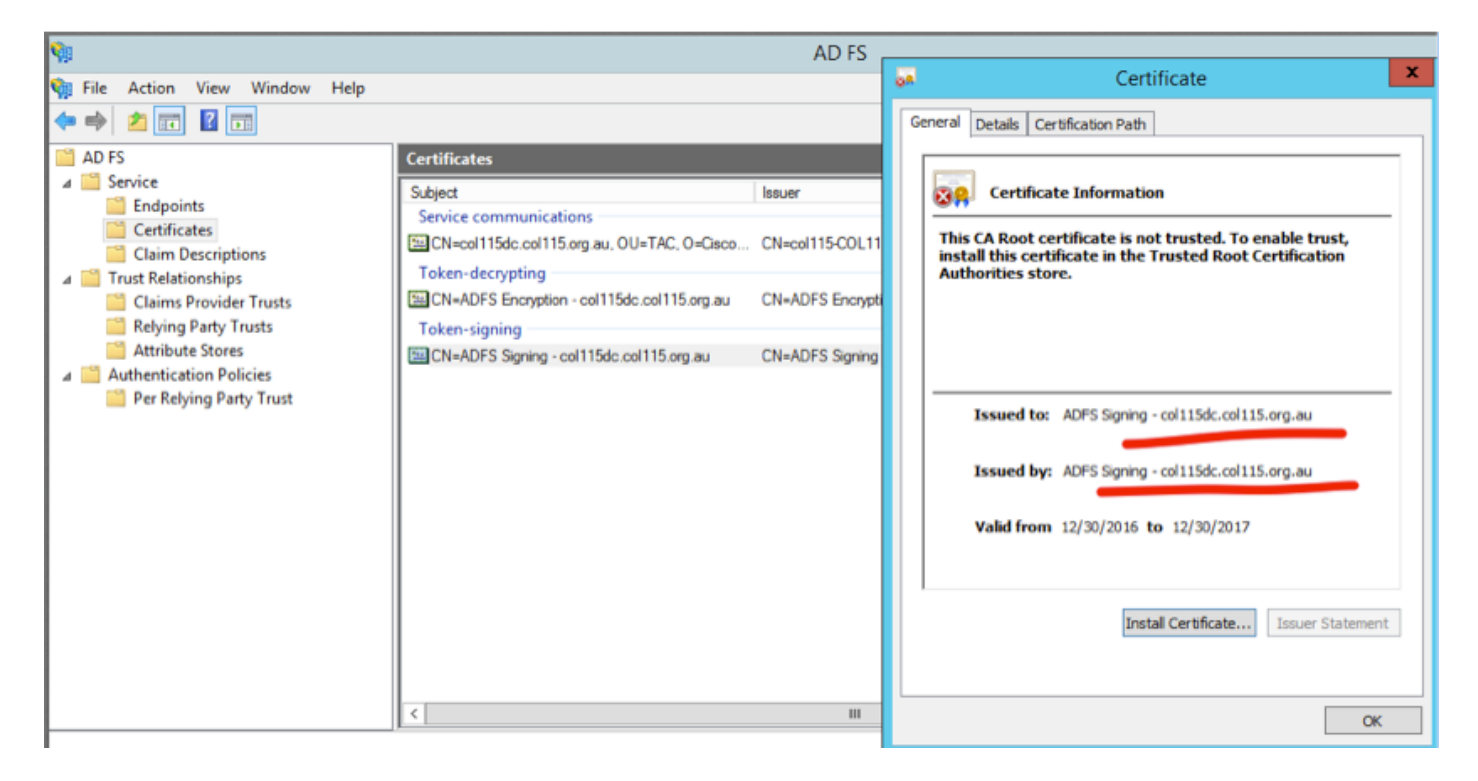

### How does Cisco IDS server get the public key of Token Singing Certificate?

This is done by uploading ADFS metadata to IDS server, and then passing ADFS' public key to IDS server. In this way, IDS gains the public key of ADFS server.

You need to **download** IDP metadata from ADFS. In order to download IDP metadata, refer to the link https:// <FQDN of ADFS>/federationmetadata/2007-06/federationmetadata.xml.

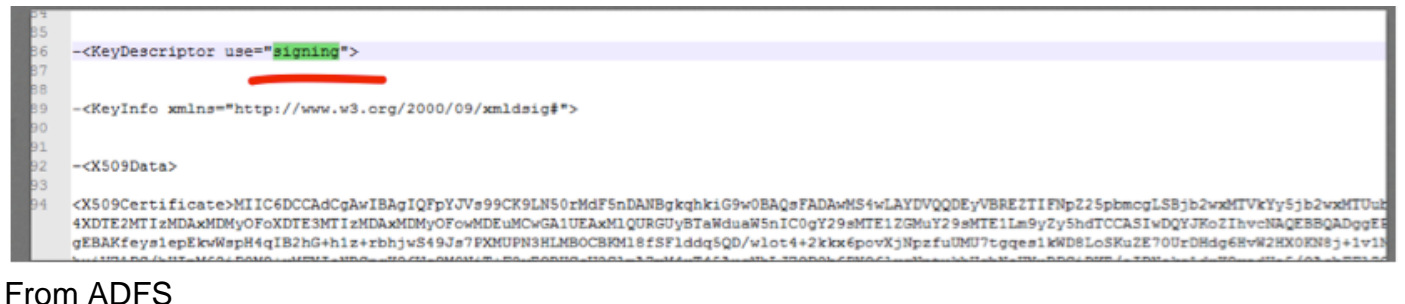

Metadata

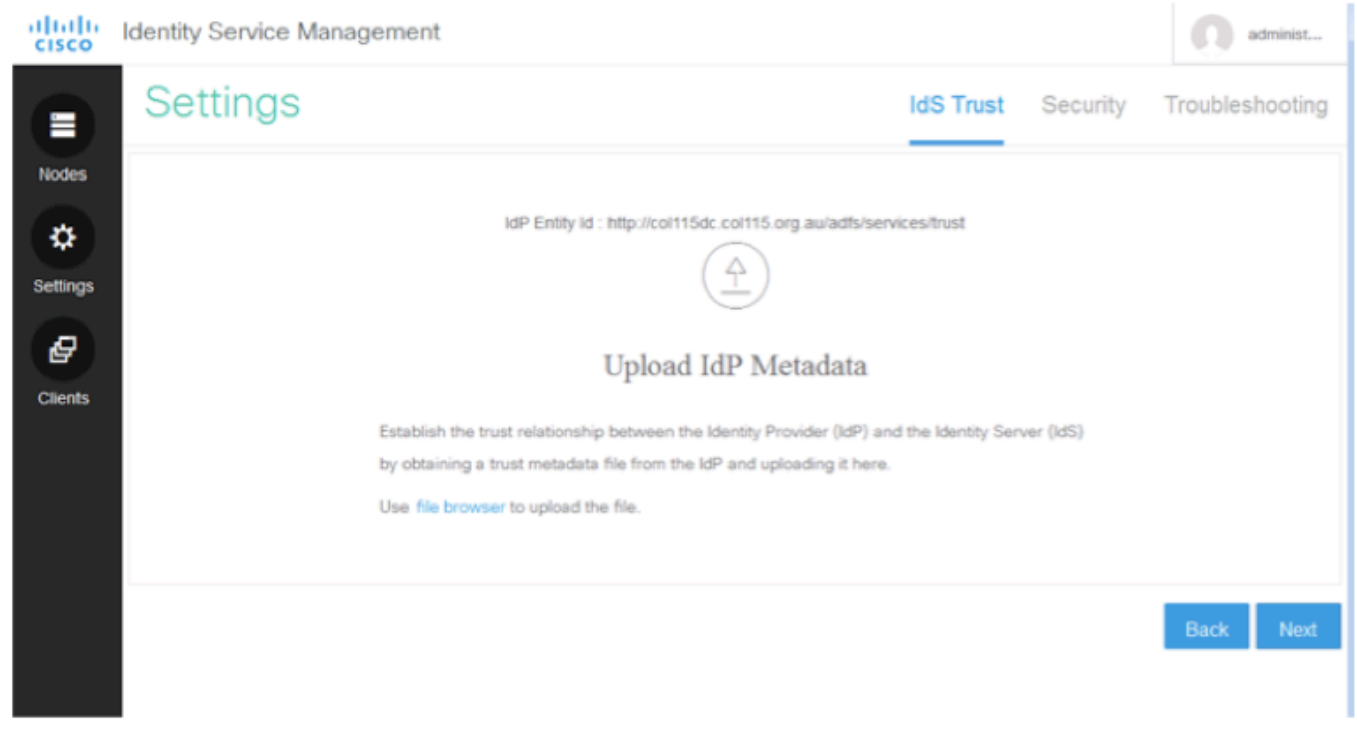

upload ADFS Metadata to IDS Token Decryption

This certificate generates automatically by ADFS server (self-signed). If the token needs encryption, ADFS uses IDS public key to decrypt it. But, when you see ADFS token-dcrypting, it does NOT mean the token is encrypted.

| 11831CP11 V                                          | VILLERING  |                                             |                         |                |                 |        |         |               |
|------------------------------------------------------|------------|---------------------------------------------|-------------------------|----------------|-----------------|--------|---------|---------------|
| <b>%</b>                                             |            |                                             | AD FS                   |                |                 |        |         |               |
| 🗌 File Action View Window H                          | elp        |                                             |                         |                |                 |        |         |               |
| 🗢 🔿 🙍 🖬 🛛                                            |            |                                             |                         |                |                 |        |         |               |
| ad FS                                                |            | Certificates                                |                         |                |                 |        |         | Actions       |
| Service     Endpoints                                |            | Subject                                     | Issuer                  | Effective Date | Expiration Date | Status | Primary | Certificates  |
| Certificates                                         |            | Service communications                      |                         |                |                 |        |         | Add Token-    |
| Claim Descriptions                                   |            | CN=col115dc.col115.org.au, OU=TAC, O=Cisco  | CN=col115-C0L115-CA,    | 12/30/2016     | 12/30/2017      |        |         | Add Token-    |
| Trust Relationships<br>Claims Provider Trusts        |            | CN=ADFS Encryption - col115dc.col115.org.au | CN=ADFS Encryption - co | 12/30/2016     | 12/30/2017      |        | Primary | Set Service ( |
| Relying Party Trusts                                 | _ <b>\</b> | Token signing                               |                         |                |                 |        |         | View          |
| Attribute Stores                                     |            | CN=ADFS Signing - col115dc.col115.org.au    | CN=ADFS Signing - col11 | 12/30/2016     | 12/30/2017      |        | Primary | New Windo     |
| A uthentication Policies     Per Relying Party Trust |            |                                             |                         |                |                 |        |         | Refresh       |
|                                                      |            |                                             |                         |                |                 |        |         | P Help        |
|                                                      |            |                                             |                         |                |                 |        |         | CN=col115dd   |
|                                                      |            |                                             |                         |                |                 |        |         | View Certifie |

If you want to see whether the token encryption was enabled for a specific relying party application, you need to check the encryption tab on a specific relying party application.

This image shows, token encryption was NOT enabled.

| • 🔿 🖄 🔝 🚺                                                                                                    |                                                            |                                                                                                    |      |
|----------------------------------------------------------------------------------------------------|------------------------------------------------------------|----------------------------------------------------------------------------------------------------|------|
| AD FS                                                                                                    | Relying Party Trusts                                       |                                                                                                    |      |
| <ul> <li>Service</li> <li>Endpoints</li> <li>Certificates</li> <li>Claim Descriptions</li> <li>Trust Relationships</li> <li>Claims Provider Trusts</li> <li>Relying Party Trusts</li> <li>Attribute Stores</li> <li>Authentication Policies</li> </ul> | Display Name<br>Device Registration<br>col115idspub.col11! | Enabled       Type       Identifier         coll115idspub.coll115.org.au       Properties       Sorg         Organization       Endpoints       Proxy Endpoints       Notes       Advanced         Monitoring       Identifiers       Encryption       Signature       Accepted Claims         Specify the encryption certificate for this relying party trust.       Encryption certificate:       Issuer:       Subject:         Issuer:       Subject:       Effective date:       Expiration date:       Image: Construction date:         Browse       View       Remove       Remove | j.au |

# **Encryption is NOT enabled**

# Part D. Cisco IDS side Certificate

- SAML certificate
- Encryption key
- Signature Key

## **SAML Certificate**

This certificate is generated by IDS server (self-signed). By default it is valid for 3 years.

| Identity Servic                                                                                                    | e Management                                                                                                    |                                                                                                    | administ                                                                                                    |
|----------------------------------------------------------------------------------------------------|----------------------------------------------------------------------------------------------------|----------------------------------------------------------------------------------------------------|----------------------------------------------------------------------------------------------------|
| Nodes                                                                                                    |                                                                                                    |                                                                                                    |                                                                                                    |
| Nodes 🛧 - indicates Prima                                                                                                    | ary Node                                                                                                    |                                                                                                    |                                                                                                    |
| Node                                                                                                    |                                                                                                    | Status                                                                                                    | SAML Certificate Expiry                                                                                                    |
| col115idspub.c                                                                                                    | col115.org.au ★                                                                                                    | In Service                                                                                                    | • 12-14-2019 18:58 (930 days left)                                                                                                    |
| Settings<br>File Action View Window<br>AD FS<br>AD FS<br>Certificates<br>Claim Descriptions<br>Claims Provider Trusts<br>Relying Party Trusts<br>Attribute Stores<br>Authentication Policies<br>Per Relying Party Trust | Coll15idspub.coll15<br>Organization Endpoints Proxy E<br>Monitoring Identifiers Encryption<br>Specify the signature verification certifica<br>party.<br>Subject Issuer<br>CN=coll115ids CN=coll115idspu | 5.org.au Properties X<br>Endpoints Notes Advanced<br>a Signature Accepted Claims<br>ates for requests from this relying<br>Effective Date Expiratio<br>u 12/14/2016 6:5 12/14/2 | General Details Certification Path          General Details Certification Path         Image: Certificate Information         This CA Root certificate is not trusted. To enable trust, install this certificate in the Trusted Root Certification Authorities store.         Issued to: col115/dspub.col115.org.au         Issued by: col115/dspub.col115.org.au         Valid from 12/14/2016 to 12/14/2019 |
|                                                                                                    | Add View                                                                                                    | Remove                                                                                                    | Install Certificate Issuer Statement                                                                                                    |

This certificate is used to sign SAML request, and send to IDP (ADFS). This public key is in the IDS metadata, and must be imported to ADFS server.

1. Download SAML SP metadata from IDS server.

### 2. Broswer to https://<ids server FQDN>:8553/idsadmin/.

3. Select settings and download SAML SP metadata and save it.

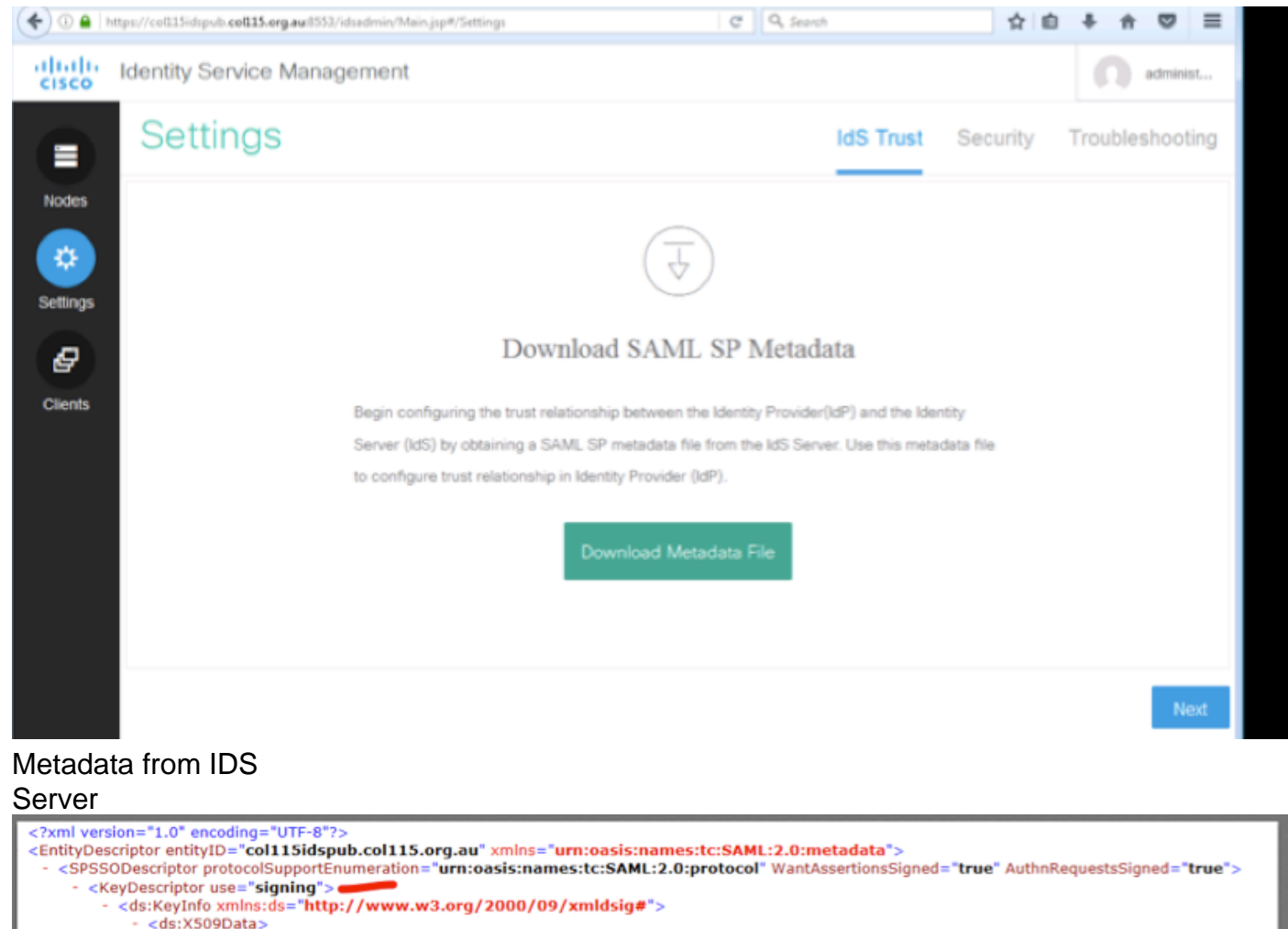

<ds:X509Certificate>MIIC+TCCAeGgAwIBAgIEWD4KtDANBgkqhkiG9w0BAQUFADAlMSMwIQYDVQQDExpjb2wxMTVpZHNw dWIuY295MTE1Lm9yZy5hdTAeFw0xNjEyMTQwNzU4MjVaFw0xOTEyMTQwNzU4MjVaMCUxIzAhBgNV BAMTGmNvbDExNWlkc3B1Yi5jb2wxMTUub3jnLmF1MIIBJANBgkqhkiG9w0BAQEFAAOCAQ8AMIIB CaKCAOEAaAOccn0amutwXcHU+2M5(Xb+27C2YX10C0w00d0050bfmccmJ26(C)H9wElloZb1wA2az9

| <b>W</b>                                                                                                    | Add Relying Party Trust Wizard                                                                                                    |
|----------------------------------------------------------------------------------------------------|----------------------------------------------------------------------------------------------------|
| Select Data Source                                                                                                    |                                                                                                    |
| Select Data Source<br>Steps<br>• Welcome<br>• Select Data Source<br>• Configure Multi-factor<br>Authentication Now?<br>• Choose Issuance<br>Authorization Rules<br>• Ready to Add Trust<br>• Finish | Select an option that this wizard will use to obtain data about this relying party:         Import data about the relying party published online or on a local network.         Use this option to import the necessary data and cettficates from a relying party organization that publishes its federation metadata online or on a local network.         Federation metadata address (host name or URL):         Example: fs.contoso.com or https://www.contoso.com/app         Import data about the relying party from a file         Use this option to import the necessary data and cettficates from a relying party organization that has exported its federation metadata to a file. Ensure that this file is from a trusted source. This wizard will not validate the source of the file.         Federation metadata file location:         Ensure that file location: |
|                                                                                                    | <ul> <li>Enter data about the relying party manually<br/>Use this option to manually input the necessary data about this relying party organization.</li> </ul>                                                                                                    |

### import to ADFS Server

| ÷                                                                                                    |                                                                                                    | AD F3                                                                                                    | )                                                                                                    |
|----------------------------------------------------------------------------------------------------|----------------------------------------------------------------------------------------------------|----------------------------------------------------------------------------------------------------|----------------------------------------------------------------------------------------------------|
| File Action View Window                                                                                                    | col115idspub.col115.org                                                                                                    | g.au Properties                                                                                                    | Certificate                                                                                                    |
| AD FS<br>Certificates<br>Claim Descriptions<br>Trust Relationships<br>Claims Provider Trusts                                         | Organization         Endpoints         Proxy Endpoints           Monitoring         Identifiers         Encryption           Specify the signature verification certificates fr<br>party.         Subject         Issuer           Subject         Issuer         Subject         Issuer | Notes         Advanced           Signature         Accepted Claims           or requests from this relying           Effective Date         Expiration           12/14/2016 6:5         12/14/2 | General       Details       Certification Path         Image: Certificate Information       Certificate Information         This CA Root certificate is not trusted. To enable trust, install this certificate in the Trusted Root Certification Authorities store. |
| <ul> <li>Relying Party Trusts</li> <li>Attribute Stores</li> <li>Authentication Policies</li> <li>Per Relying Party Trust</li> </ul> |                                                                                                    |                                                                                                    | Issued to: coll15idspub.coll15.org.au<br>Issued by: coll15idspub.coll15.org.au                                                                                                    |
|                                                                                                    | < III<br>Add View Ren                                                                                                    | NOVE                                                                                                    | Valid from 12/14/2016 to 12/14/2019 Install Certificate Issuer Statement                                                                                                    |
|                                                                                                    | ОК                                                                                                    | Cancel Apply                                                                                                    |                                                                                                    |

Verify from ADFS side

When IDS re-generates the SAML certificate-the one is used to sign the SAML request- it performs Metadata exchange.

## **Encryption/Signature Key**

Encryption is not enabled by default. If encryption is enabled, it needs to be uploaded to ADFS.

| col115idspub.col115.org.au P                              | roperties           |            |                      |             |                              |             |
|-----------------------------------------------------------|---------------------|------------|----------------------|-------------|------------------------------|-------------|
| Organization Endpoints Proxy Endpoints                    | Notes Advanced      |            |                      |             |                              |             |
| Monitoring Identifiers Encryption Signatu                 | Ire Accepted Claims |            |                      |             |                              |             |
| Specify the encryption certificate for this relying party | trust.              |            | AD                   | FS          |                              |             |
| Encryption certificate:                                   |                     |            |                      |             |                              |             |
| Issuer:                                                   |                     |            | Select an Encryption | Certificate |                              | 2           |
| Subject:<br>Effective date:                               | ⊚ ⊚ ∞ ↑ 🍺           | « Windows  | ► ADFS ►             | ~ ¢         | Search ADFS                  | م           |
| Expiration date:                                          | Organize 👻 New f    | older      |                      |             |                              | · 🔟 🔞       |
| Browse View Remove                                        | 😭 Favorites         | ^ Nam      | e                    |             | Date modified                | Туре        |
|                                                           | Desktop             |            | ar                   |             | 8/23/2013 1:39 AM            | File folde  |
|                                                           | 🐌 Downloads         | 🔒 t        | og                   |             | 8/23/2013 1:39 AM            | File folde  |
|                                                           | 🖳 Recent places     | 🔋 👔 🤅      | 5                    |             | 8/23/2013 1:39 AM            | File folde  |
|                                                           |                     | 📄 🔒 d      | da                   |             | 8/23/2013 1:39 AM            | File folde  |
|                                                           | 🌉 This PC           | = 🔒 d      | de                   |             | 8/23/2013 1:39 AM            | File folde  |
|                                                           | 膧 Desktop           | 📄 🔒 e      | el                   |             | 8/23/2013 1:39 AM            | File folde  |
|                                                           | Documents           | 📄 🔒 e      | en                   |             | 12/30/2016 11:59             | File folde  |
|                                                           | 🗼 Downloads         | 🔋 🔒 e      | en-US                |             | 12/30/2016 11:59             | File folde  |
|                                                           | 🐌 Music             | 🔋 🔒 e      | 5                    |             | 8/23/2013 1:39 AM            | File folde  |
| ОК С                                                      | ) Pictures          | — 🔒 e      | et                   |             | 8/23/2013 1:39 AM            | File folde  |
|                                                           | 📑 Videos            | 🛛 🔒 f      | i                    |             | 8/23/2013 1:39 AM            | File folde  |
|                                                           | 📷 Local Disk (C:)   | 📃 🔒 f      | r                    |             | 8/23/2013 1:39 AM            | File folde  |
|                                                           | 🖆 DVD Drive (D:) I  | R ~ <      |                      |             |                              | >           |
|                                                           |                     | File name: |                      | ~           | Certificate Files (*.cer;*.s | sst;*.p7t ∨ |
|                                                           |                     |            |                      |             | Open                         | Cancel      |

### Referecne :

http://www.cisco.com/c/en/us/td/docs/voice\_ip\_comm/cust\_contact/contact\_center/icm\_enterprise/ icm\_enterprise\_11\_5\_1/Configuration/Guide/UCCE\_BK\_U882D859\_00\_ucce-featuresguide/UCCE\_BK\_U882D859\_00\_ucce-features-guide\_chapter\_0110.pdf